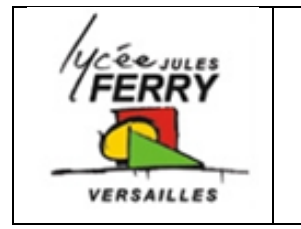

#### **Carte ARDUINO**

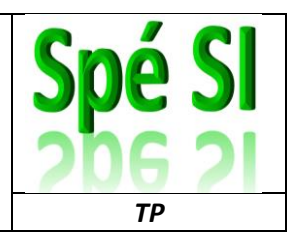

#### Affichage de l'état d'un bouton poussoir, sur la console

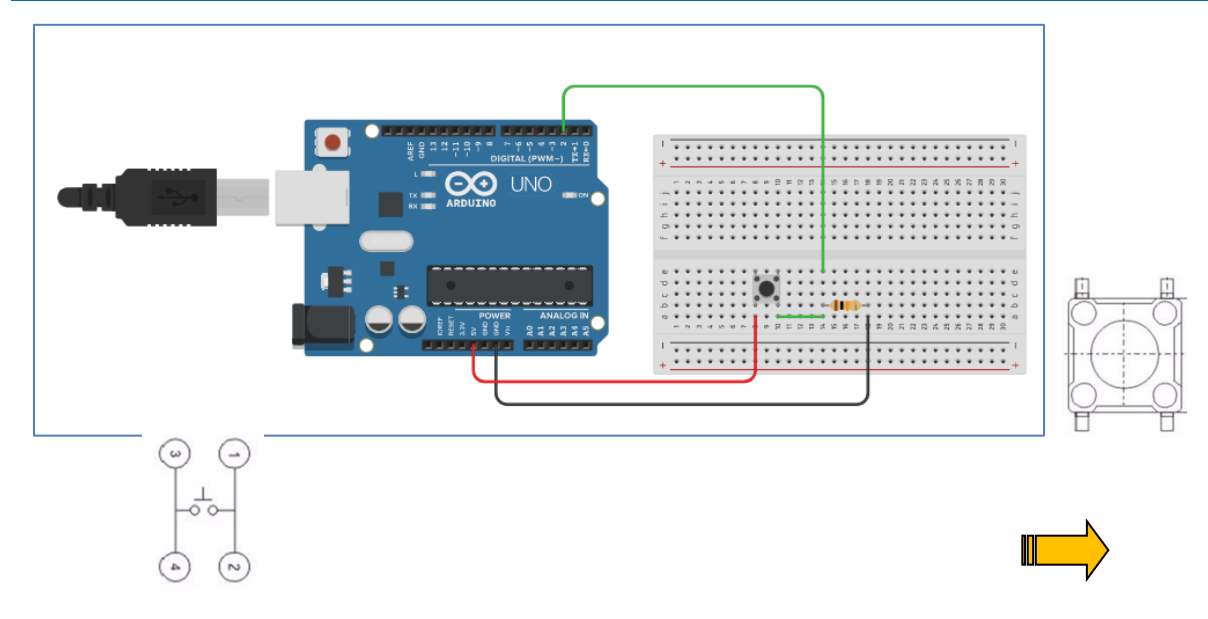

#### Résistance 10kΩ

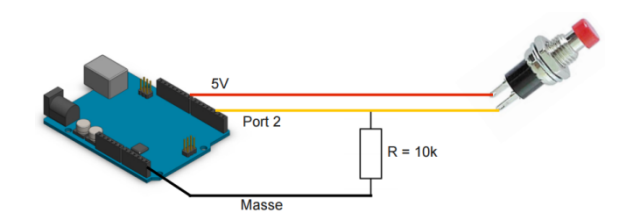

| <pre>int etat_bouton;</pre>                         | Définit la variable           |
|-----------------------------------------------------|-------------------------------|
|                                                     | "etat_bouton" comme un        |
| <pre>void setup() {     Seriel bergin(0500); </pre> | entier                        |
|                                                     | Affiche l'état de la variable |
| Serial.begin(9600);                                 | dans le terminal série        |
| pinMode(2, INPUT);                                  |                               |
| etat_bouton=0;                                      | Initialise la communication   |
| }                                                   | série                         |
|                                                     |                               |
| void loop() {                                       | Lit l'état de la broche 2 et  |
| otat bouten - digitalBoad(2).                       | met le résultat dans la       |
| etat_bouton = digitalRead(2);                       | variable                      |
| Serial.printin(etat_bouton, DEC);                   | Initialise la broche 2        |
| }                                                   | comme une entrée              |
|                                                     |                               |

Pour tester le programme virtuellement : https://www.tinkercad.com/

https://www.tinkercad.com/

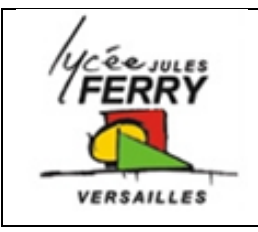

### **Carte ARDUINO**

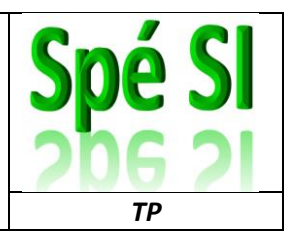

# Affichage du nombre d'impulsions sur un bouton poussoir, sur la console

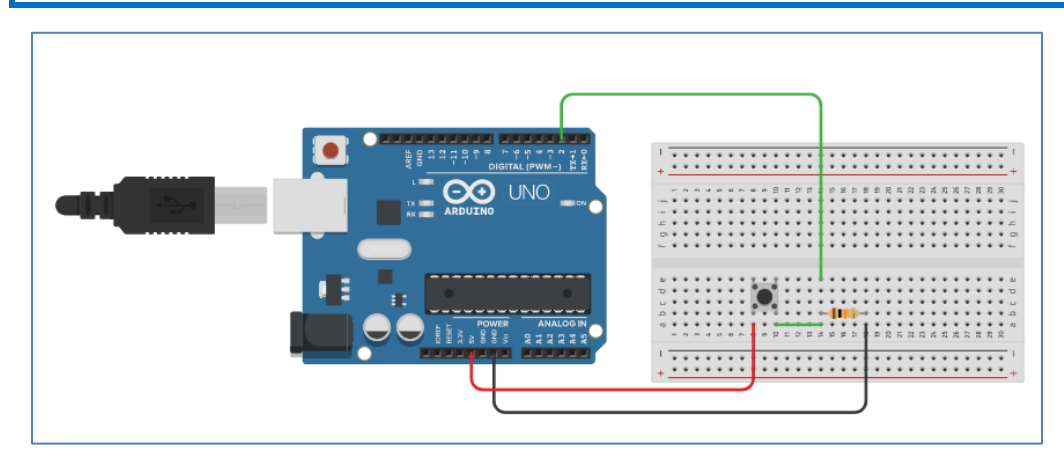

 $R{=}10k\Omega$ 

| boolean etat_bouton;                               | Déclaration des variables   |
|----------------------------------------------------|-----------------------------|
| <pre>int bp_counter;</pre>                         |                             |
|                                                    | Initialisation de la        |
| <pre>void setup() {</pre>                          | communication               |
| <pre>Serial.begin(9600);</pre>                     | Lecture de l'état de la     |
| <pre>pinMode(2, INPUT);</pre>                      | broche 2                    |
| <pre>etat_bouton=0;</pre>                          | Initialisation de la valeur |
| <pre>bp_counter=0;</pre>                           | des variables               |
| }                                                  | Test de la variation de     |
|                                                    | l'état de la variable       |
| void loop() {                                      | « etat_bouton »             |
| etat_bouton = digitalRead(2);                      | Incrémentation de la        |
| if(etat bouton>>0)                                 | variable « bp_counter »     |
| {bp counter++;                                     |                             |
| }                                                  | Affichage à l'écran du      |
| <pre>Serial.println("nombre d'impulsions:");</pre> | nombre d'impulsions         |
| <pre>Serial.println(bp_counter);</pre>             |                             |
| delay(500);                                        | Affichage à l'écran des     |
| }                                                  | mots « nombre               |
|                                                    | d'impulsions : »            |

++ : Signifie incrémenter (ajouter 1 point)

>> : Signifie très supérieur à

Problème : si on reste appuyé sur le bouton, le compteur incrémente le score toutes les 500ms

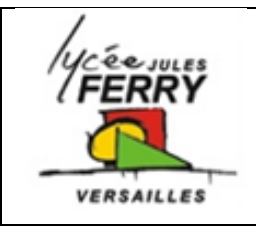

# **Carte ARDUINO**

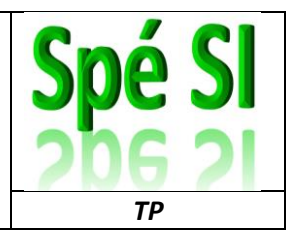

# Affichage d'un nombre d'impulsions sur l'un, l'autre ou les deux boutons poussoir, sur la console

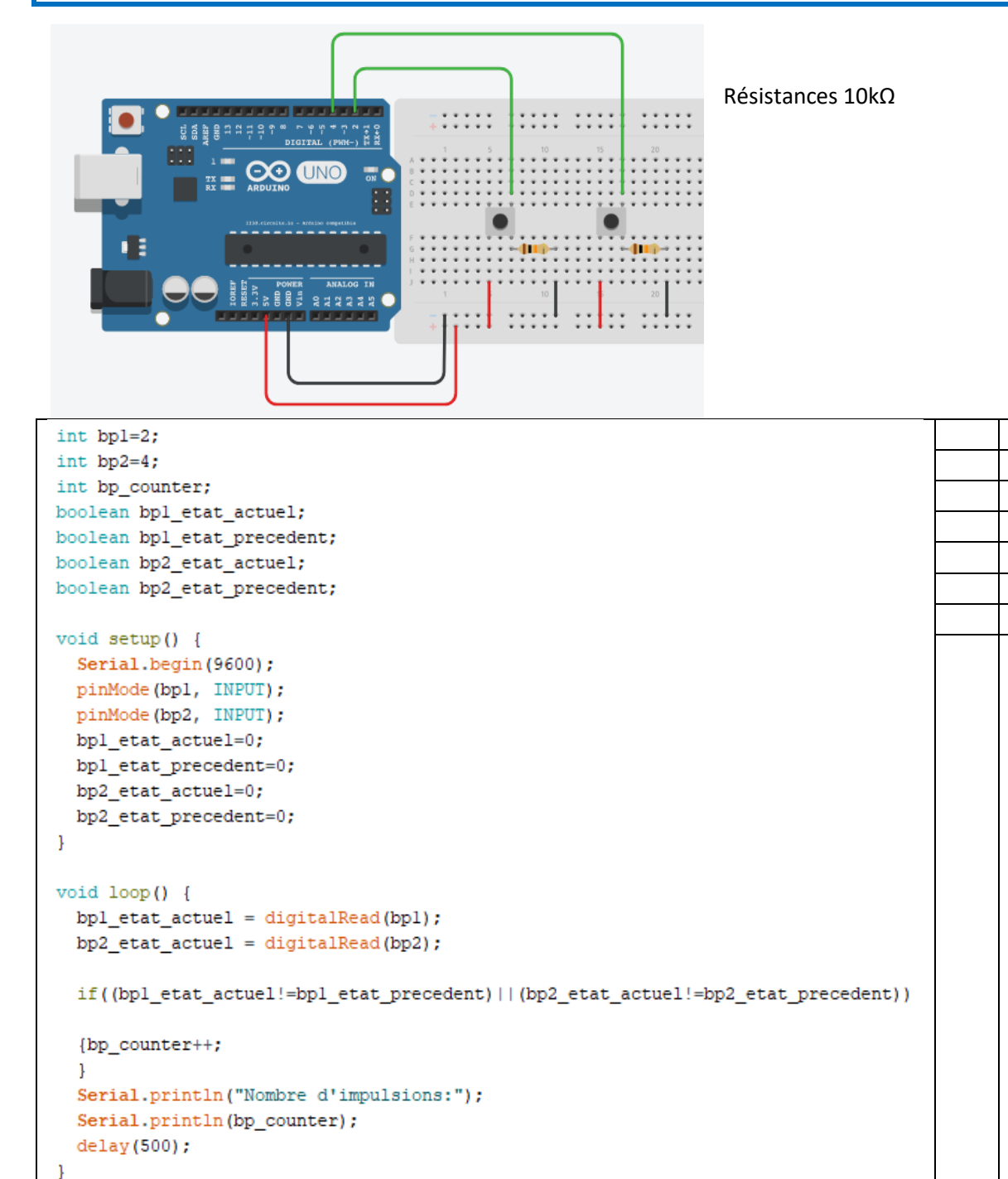

Problème : ça incrémente lorsque l'on passe de 0 à 1 et lorsque l'on passe de 1 à 0.

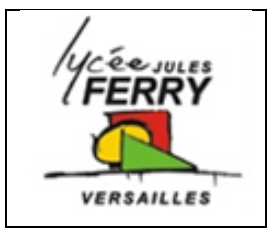

#### **Carte ARDUINO**

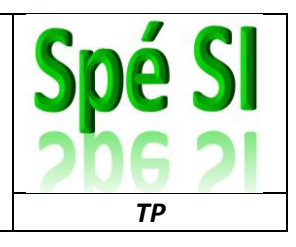

#### Câblage d'un écran LCD

LCD est l'abbréviation anglaise de "liquid crystal display" qui veut dire : afficheur à cristaux liquides. Cette technologie permet de créer des écrans plats qui consomment peu d'énergie.

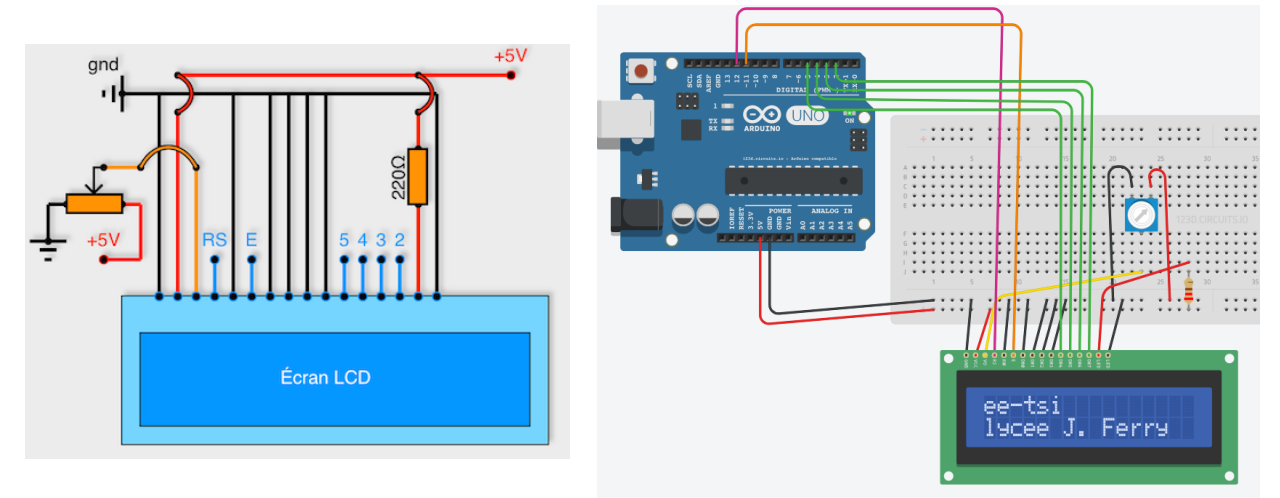

En partant de la gauche, voici à quoi servent les broches, aussi appelées "pins":

- Les deux premiers pins tout à gauche servent à l'alimentation de l'écran.
- Le troisième pin est connecté à un potentiomètre et sert pour régler l'affichage (le contraste de l'écran).
- Le quatrième, noté RS, est connecté au pin 12 de l'Arduino dans notre exemple. Il sert à sélectionner la zone mémoire de l'écran LCD dans laquelle nous allons écrire (Register Select).
- Le cinquième doit toujours être connecté au ground. C'est un sélecteur de mode lecture ou écriture. On peut le connecter à un pin, mais dans notre cas c'est inutile. Comme il doit recevoir un signal à 0V, on le connecte au ground (état R/W).
- Le sixième, noté E, est connecté au pin 11 de l'Arduino dans notre exemple. Il permet de lancer ou non l'écriture dans les zones mémoires (Enable).
- Les quatre suivants (reliés au ground) servent pour la communication 8 bits. Pour la communication 4 bits, il est conseillé de les relier au ground. Ils représentent les bits de poids fort.
- Les quatre qui suivent, notés 2, 3, 4, 5, se connectent dans notre exemple sur les pins 2, 3, 4, 5 de l'Arduino. Ils servent pour la communication (8 bits ou 4 bits) et doivent toujours être connectés. Ils représentent les bits de poids faible (ou servent pour envoyer d'abord les bits de poids faible, puis les bits de poids fort)
- Les deux pins tout à droite servent pour alimenter la LED du rétro-éclairage.

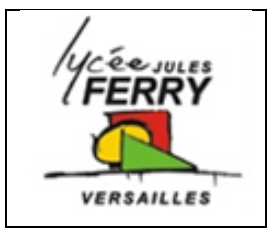

# **Carte ARDUINO**

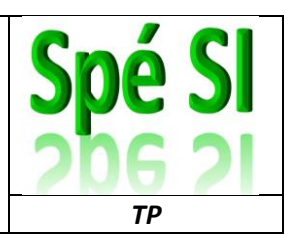

#### Affichage d'un message

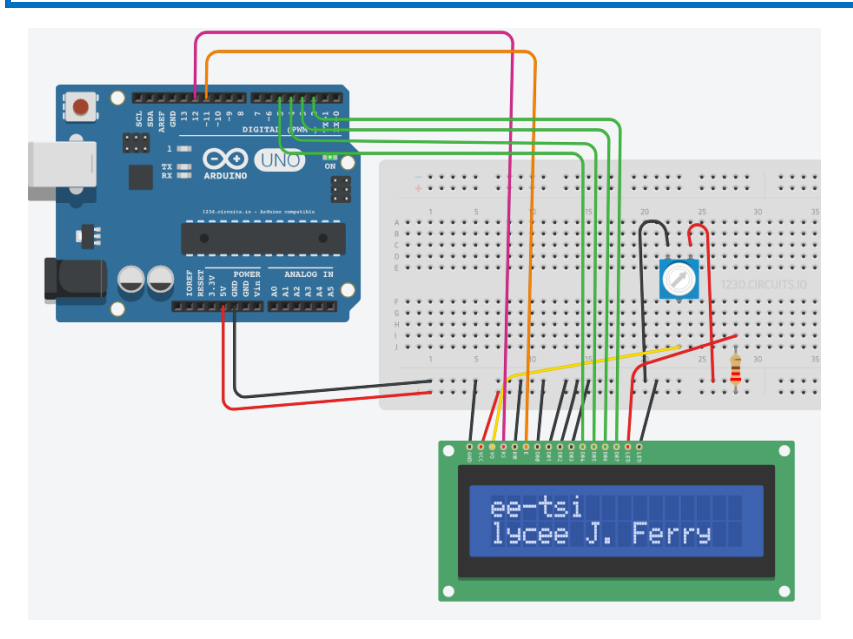

| <pre>#include <liquidcrystal.h> 1 LiquidCrystal monEcran(12,11,5,4,3,2), 2</liquidcrystal.h></pre> | Attendre 1 seconde        |
|----------------------------------------------------------------------------------------------------|---------------------------|
|                                                                                                    | Déplacer le curseur       |
| <pre>void setup() {</pre>                                                                          |                           |
| <pre>monEcran.begin(16,2); 3 monEcran.clear(); 4</pre>                                             | Ecrire sur l'écran        |
| }                                                                                                  | Utilisation de la         |
|                                                                                                    | bibliothèque              |
|                                                                                                    | "LiquidCrystal"           |
| Vold 100p() {                                                                                      |                           |
| monEcran.print("ee-tsi"); 5                                                                        | Effacer l'écran           |
|                                                                                                    |                           |
| monEcran.setCursor(0,1);                                                                           | Indiquer le nombre de     |
| dolow(1000):                                                                                       | lignes et de colonnes de  |
| monEcran.clear();                                                                                  | l'écran                   |
| }                                                                                                  | Indiquer les broches pour |
|                                                                                                    | le branchement de l'écran |

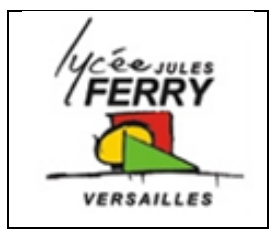

# **Carte ARDUINO**

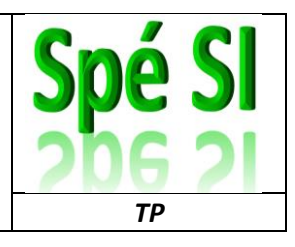

#### Affichage du nombre d'impulsions sur l'écran

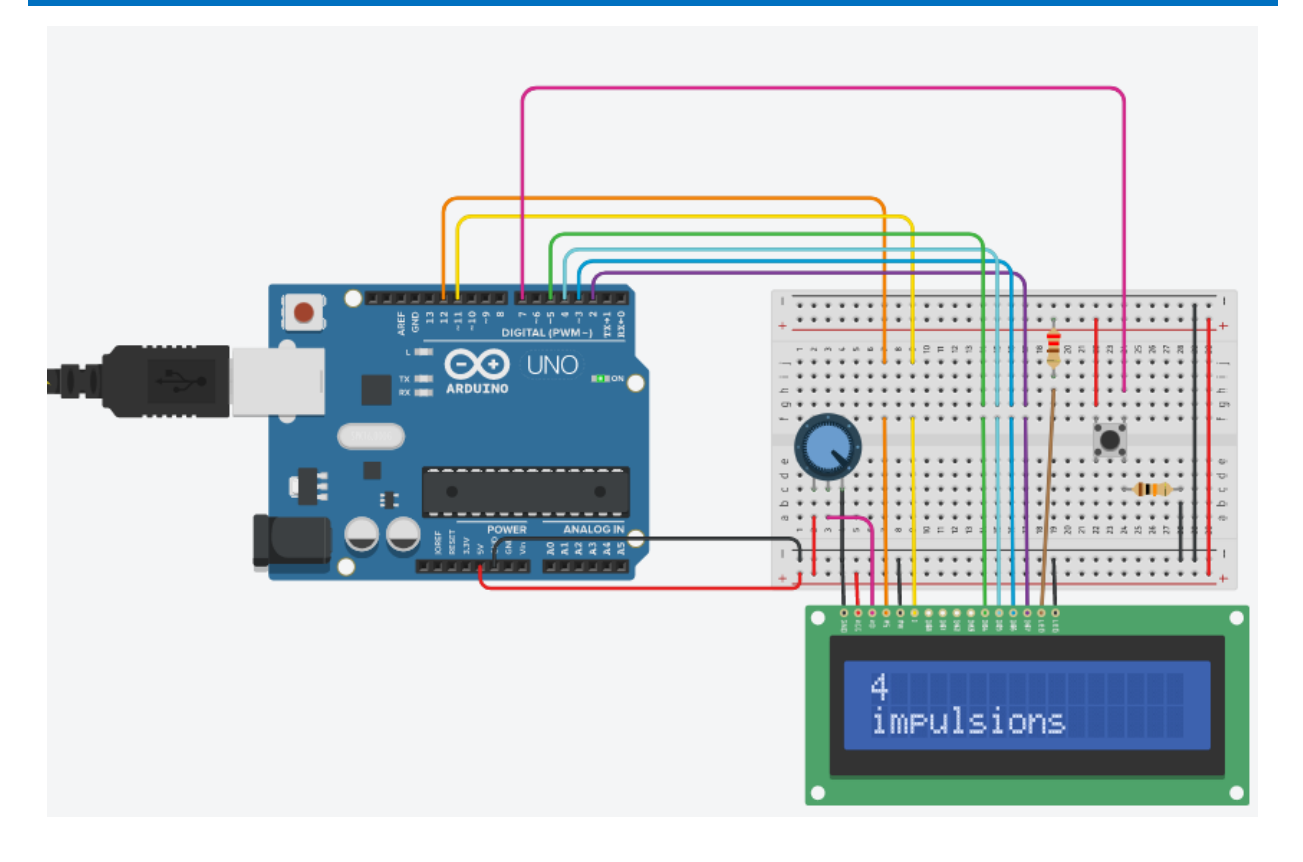

Les broches 15 et 16 n'existant pas sur mon écran (pas de rétroéclairage

Inutile de relier les 4 bits de poids fort à la masse (cf image ci-dessus)

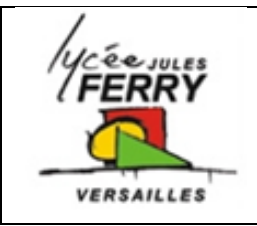

### **Carte ARDUINO**

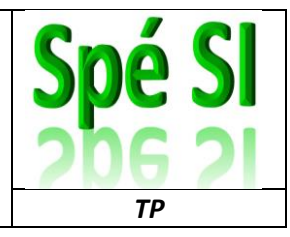

| <pre>#include <liquidcrystal.h> LiquidCrystal monEcran(12,11,5,4,3,2); int bpl_etat_actuel = 0; int bpl_etat_precedent = 0; int bp_counter = 0;</liquidcrystal.h></pre>                                                                                        |  |
|----------------------------------------------------------------------------------------------------|--|
| <pre>void setup() {   monEcran.begin(16,2);   monEcran.clear();   pinMode(7, INPUT); }</pre>                                                                                                    |  |
| <pre>void loop() {     bpl_etat_actuel = digitalRead(7);</pre>                                                                                                    |  |
| <pre>if (bpl_etat_actuel != bpl_etat_precedent) {     if (bpl_etat_actuel == HIGH) {         bp_counter++;         monEcran.print(bp_counter);         monEcran.setCursor(0,1);         monEcran.print("impulsions");         monEcran.setCursor(0,0); }</pre> |  |
| <pre>delay(50); // Wait for 5 millisecond(s) } bpl etat precedent = bpl etat actuel;</pre>                                                                                                    |  |
| }                                                                                                    |  |

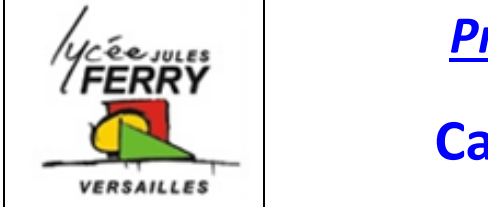

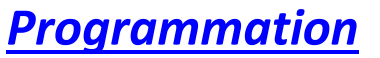

#### **Carte ARDUINO**

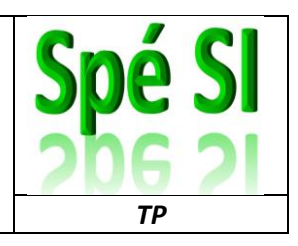

# Affichage du nombre d'impulsions sur l'écran

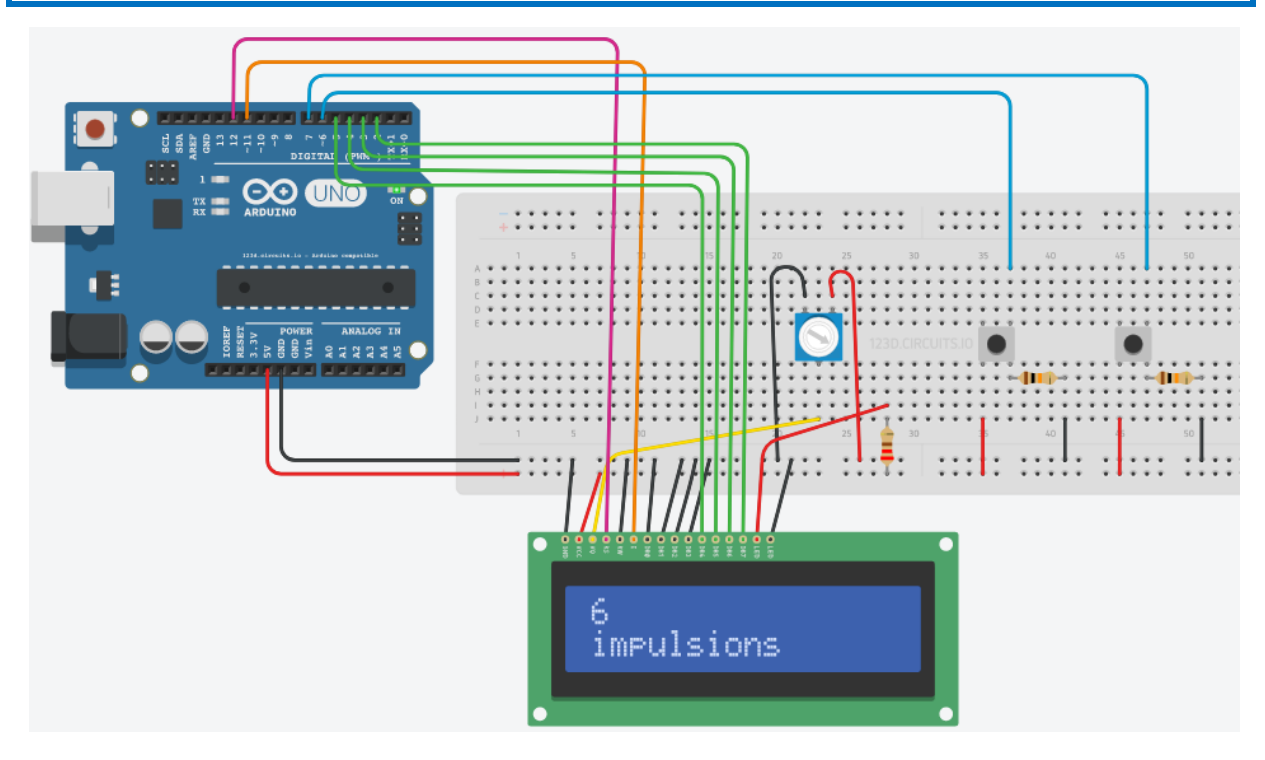

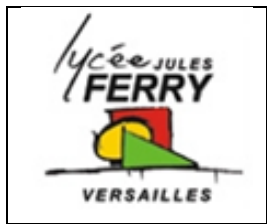

# **Carte ARDUINO**

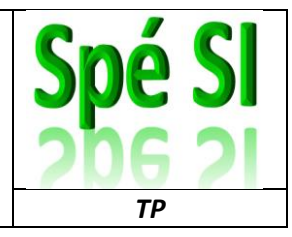

| <pre>#include <liquidcrystal.h></liquidcrystal.h></pre>                           |  |
|-----------------------------------------------------------------------------------|--|
| <pre>LiquidCrystal monEcran(12,11,5,4,3,2);</pre>                                 |  |
| <pre>int bp1 = 6;</pre>                                                           |  |
| int bp2 = 7;                                                                      |  |
| <pre>int bp_counter;</pre>                                                        |  |
| <pre>boolean bp1_etat_actuel;</pre>                                               |  |
| <pre>boolean bp1_etat_precedent;</pre>                                            |  |
| <pre>boolean bp2_etat_actuel;</pre>                                               |  |
| <pre>boolean bp2_etat_precedent;</pre>                                            |  |
|                                                                                   |  |
| <pre>void setup() {</pre>                                                         |  |
| <pre>monEcran.begin(16,2);</pre>                                                  |  |
| <pre>monEcran.clear();</pre>                                                      |  |
| <pre>pinMode(bp1, OUTPUT);</pre>                                                  |  |
| <pre>pinMode(bp2, OUTPUT);</pre>                                                  |  |
| <pre>Serial.begin(9600);</pre>                                                    |  |
| <pre>bp_counter=0;</pre>                                                          |  |
| <pre>bp1_etat_actuel=0;</pre>                                                     |  |
| <pre>bp1_etat_precedent=0;</pre>                                                  |  |
| <pre>bp2_etat_actuel=0;</pre>                                                     |  |
| <pre>bp2_etat_precedent=0;</pre>                                                  |  |
| }                                                                                 |  |
|                                                                                   |  |
| void Loop() {                                                                     |  |
| <pre>bpl_etat_actuel=digitalRead(bpl);</pre>                                      |  |
| <pre>bp2_etat_actuel=digitalRead(bp2);</pre>                                      |  |
| if //hn] atst sctual/-hn] atst precedent////hn? atst sctual/-hn? atst precedent// |  |
|                                                                                   |  |
| bp counter++:                                                                     |  |
| monFcran_setCursor(0.0):                                                          |  |
| monEcran print (bp counter):                                                      |  |
| monEcran.setCursor(0,1):                                                          |  |
| monEcran.print("impulsions"):                                                     |  |
| Serial.mrintln(bp.counter):                                                       |  |
| delav(500):                                                                       |  |
| )<br>arra1/aatt                                                                   |  |
| 1                                                                                 |  |
|                                                                                   |  |